Università C. Cattaneo Liuc, Corso di Statistica, Sessione n. 1, 2014

| Laboratorio |  |
|-------------|--|
| Excel       |  |

# Sessione n. 1

Venerdì 031014 Gruppo PZ

Lunedì 061014 Gruppo AD

Martedì 071014 Gruppo EO

# PROGRAMMA SVOLTO NELLA SESSIONE N. 1

(I) Esercizi di raccordo con quanto sinora visto a lezione sulle v.a. (variabili aleatorie): Esercizi di Calcolo delle Probabilita' per la v.a. di Poisson con utilizzo del comando Excel DISTRIB.POISSON.

(II) Esercizio di SIMULAZIONE dei valori osservati di una v.a. (in particolare Poisson) con utilizzo del comando Excel RANDOM NUMBER GENERATION.

(III) Introduzione alla nozione di Data Base aziendale e alla Analisi Statistica dei dati aziendali (o Statistica Descrittiva). Introduzione alle nozioni di:

(a) Dati grezzi o raw data,

(**b**) Trasformazione dei dati grezzi in informazioni per la gestione aziendale espresse nella forma di Indici statistici, Tabelle e Grafici,

(c) Nozione generale di Indice Statistico. In particolare: frequenza assoluta di un valore osservato, e Min (minimo), Max (massimo), Moda e Media dei valori osservati di una variabile,

(d) TABELLA DELLE FREQUENZE dei valori osservati di una variabile e uso dei comandi Excel TABELLA PIVOT per produrre la Tabella delle frequenze.

(e) Esercizio di produzione delle prime due colonne della Tabella delle frequenze per la variabile X = 'numero di ordini giornalieri che arrivano ad un magazzino in N giornate di magazzino aperto',

(f) specificazione dei valori numerici, e del significato, dei principali indici statistici che si leggono direttamente dalla lettura delle prime due colonne Tabella delle frequenze,

(g) calcolo della Media dei valori osservati di una variabile con il comando Excel MEDIA e SOMMA (diviso N); la Media dei valori osservati di una variabile come approssimazione o stima della media dei valori possibili della variabile stessa.

# SVOLGIMENTO DETTAGLIATO DELLA SESSIONE N. 1

(I) Esercizi di raccordo con quanto sinora visto a lezione sulle v.a. (variabili aleatorie): Esercizi di Calcolo delle Probabilita' per la v.a. di Poisson con utilizzo del comando Excel DISTRIB.POISSON.

# Esercizi sulla v.a. di Poisson con i comandi Excel.

Si consideri la v.a. X ="n. di ordini di acquisto arrivati ad un magazzino in una giornata di maggazzino aperto", e sapendo che il n. medio di ordini che arrivano in una giornata è di 15 ordini in media, si risponda alle seguenti domande (con l'uso del comando Excel per la v.a. di Poisson con mi = 15) Domanda A1: P(X=6)=p(6)=?Domanda A2: P(X<=6)=?Comando Excel per la v.a. di Poisson DISTRIB.POISSON(\*;\*\*;\*\*\*) \* x=6 \*\* mi della Poisson \*\*\* 0 o Falso --> p(x)1 o Vero --> P(X<=x)Risposta domanda (A1):

P(X=6)=p(6)=? 0,004839 Risposta domanda (A2):

| P(X<=6)=?                                                  | 0,007632 |          |
|------------------------------------------------------------|----------|----------|
| Domanda (A3):                                              |          |          |
| P(10<=X<=20)=?                                             | 0,847175 |          |
| P(X<=20)=?                                                 | 0,917029 |          |
| P(X<10)=P(X<=9)=?                                          | -0,06985 |          |
|                                                            | 0,847175 |          |
| Domanda (A4):                                              |          |          |
| P(10 <x<20)=?< td=""><td>0,756754</td><td></td></x<20)=?<> | 0,756754 |          |
| P(X<20)=P(X<=19)=?                                         | 0,875219 |          |
| P(X<=10)=?                                                 | -0,11846 |          |
|                                                            | 0,756754 |          |
| Domanda (A5):                                              |          |          |
| P(X>=12)=1-P(X<=11)=?                                      |          | 0,815248 |
| P(X<=11)=?                                                 | 0,184752 |          |
|                                                            | 0,815248 |          |

(II) Esercizi di SIMULAZIONE dei valori osservati di una v.a. (in particolare Poisson) con utilizzo del comando Excel RANDOM NUMBER GENERATION.

# SIMULAZIONE DEI VALORI OSSERVATI DI UNA VARIABILE ALEATORIA.

Esercizio. Si simuli il numero di ordini di acquisto che arrivano ad un

magazzino in 300 giorni (di magazzino aperto) sapendo che il

numero medio di ordini che arrivano al magazzino in una giornata è

di 15 ordini (si usi il numero generatore 4).

Comando di simulazione:

|   | Barra | strumenti DATI |  |
|---|-------|----------------|--|
| _ |       |                |  |

\_ Data Analysis

\_ Random Number Generation

- \_ numero delle variabili aleatorie (da cui si vuole simulare)
- \_ numero dei valori che si vogliono ottenere con la simulazione

(\*) per Poisson il parametro è

"mi" anche se è scritto "lambda"

\_ Distribution: Poisson(\*), Binomiale,

etc.

- \_ Parametri della distribuzione
- \_ Random seed o numero generatore
  - Nuovo foglio di lavoro (per accogliere i valori sumulati)

Si riportano qui di seguito (nella colonna 'n. ord. g.' = n. di ordini giornaliero) i primi 5 valori e gli ultimi 5 valori dei 300 valori simulati (la colonna 'n. gg.' indica il numero progressivo dei giorni):

| n. gg. | n.ord. g. | n. gg. | n.ord. g. |
|--------|-----------|--------|-----------|
| 1      | 11        | 296    | 13        |
| 2      | 11        | 297    | 16        |
| 3      | 24        | 298    | 13        |
| 4      | 12        | 299    | 14        |
| 5      | 15        | 300    | 14        |

(III) Introduzione alla nozione di Data Base aziendale e alla Analisi Statistica dei dati aziendali (o Statistica Descrittiva).

Introduzione alle nozioni di:

(a) Dati grezzi o raw data,

(b) Trasformazione dei dati grezzi in informazioni per la gestione aziendale espresse nella forma di Indici statistici, Tabelle e Grafici,

(c) Nozione generale di Indice Statistico. In particolare (si vedano gli esercizi svolti): frequenza assoluta di un valore osservato, e Min (minimo), Max (massimo), Moda e Media dei valori osservati di una variabile,

## IL RUOLO DELL'ANALISI STATISTICA DEI DATI NELLA GESTIONE AZIENDALE

#### DAI DATI GREZZI ALLE INFORMAZIONI: INDICI STATISTICI, TABELLE E GRAFICI

Un DB aziendale (Base Dati o Data Base) può avere migliaia di record (o righe) e decine o centinaia di variabili (o colonne). Es. 3000 record e 50 colonne, ovvero 150000 campi contenenti altrettanti dati (numeri e/o caratteri alfabetici). E' chiaro che leggere <u>tutti</u> tali 150000 dati, o anche leggere solo <u>pochi</u> di essi, non dà <u>nessuna informazione</u> sull'andamento della gestione aziendale (es. sull'andamento delle vendite nel caso del DB delle fatture attive). Infatti i dati che si trovano nei campi dei DB sono detti <u>DATI GREZZI</u> (o "raw data") perché debbono essere <u>trasformati</u> con i metodi <u>dell'analisi statistica</u> per avere <u>informazioni</u> sull'andamento della gestione aziendale.

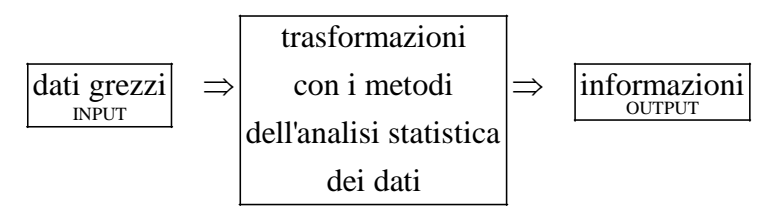

Cosa è una informazione?

Una <u>informazione</u> è sempre un dato ma espresso <u>informa</u> tale (e con proprietà tali) da poter essere usato nei processi decisionali aziendali e nelle corrispondenti <u>azioni</u> attuative delle decisioni aziendali (si noti: <u>in-forma-azione</u>). Le informazioni sono espresse da <u>indici statistici</u>, <u>tabelle</u> e <u>grafici</u>.

Un INDICE STATISTICO è un numero che <u>da solo</u> indica una caratteristica di <u>tutti</u> i dati grezzi contenuti in una o più colonne del DB, ovvero di una o più variabili del DB. Tali indici hanno proprietà <u>informative</u> (o "descrittive") circa i dati grezzi che si trovano <u>nel DB</u> e possono avere, con opportune ipotesi, proprietà <u>inferenziali</u>, cioè <u>previsive</u> in senso probabilistico, circa certi dati <u>futuri</u> aziendali che <u>non</u> si trovano nel DB.

Le TABELLE che contengono informazioni su <u>una sola</u> variabile del DB sono dette tabelle uni-dimensionali o uni-variate e fanno parte <u>dell'analisi statistica</u> detta <u>uni-dimensionale</u> o uni-variata perché analizza una sola variabile del DB isolatamente o <u>disgiuntamente</u> dalle altre.

Le TABELLE che contengono informazioni su <u>due</u> variabili del DB sono dette tabelle bi-dimensionali o bivariate o anche <u>tabelle a doppia entrata</u> e fanno parte <u>dell'analisi statistica</u> detta <u>bi-dimensionale</u> o bi-variata perché analizza <u>congiuntamente</u> due variabili del DB.

Noi produrremo sia le tabelle uni-dimensionali sia le tabelle bi-dimensionali con gli <u>stessi</u> comandi Excel, cioè quelli delle TABELLE PIVOT di Excel.

I GRAFICI evidenziano certe informazioni in modo intuitivo ed immediato. Noi vedremo in particolare, per l'analisi statistica uni-dimensionale, i grafici <u>di sequenza</u> ed i grafici <u>a barre</u>, e per l'analisi statistica bidimensionale i grafici che mettono in evidenza il grado <u>di correlazione</u> di due variabili.

(III) Introduzione alla nozione di Data Base aziendale e alla Analisi Statistica dei dati aziendali (o Statistica Descrittiva).

(d) TABELLA DELLE FREQUENZE dei valori osservati di una variabile e uso dei comandi Excel TABELLA PIVOT per produrre la Tabella delle frequenze. Esercizio di produzione delle prime due colonne della Tabella delle frequenze per la variabile X = 'numero di ordini giornalieri che arrivano ad un magazzino in N giornate di magazzino aperto',

(e) Esercizio: specificazione dei valori numerici, e del significato, dei principali indici statistici che si leggono direttamente dalla lettura delle prime due colonne Tabella delle frequenze: min, max, moda.

(f) calcolo della Media dei valori osservati di una variabile con il comando Excel MEDIA e SOMMA (diviso N); la Media dei valori osservati di una variabile come approssimazione o stima della media dei valori possibili della variabile stessa.

(d) **ESERCIZIO**. I 300 valori simulati precedentemente della variabile X = 'n. di ordini giornaliero che arrivano ad un magazzino' vengono considerati in questo esercizio come i valori del n. di ordini giornaliero

<u>effettivamente arrivati ad un magazzino negli ultimi 300 giorni lavorativi</u>. Si richiede di produrre con i comandi Excel Tabella pivot le <u>prime due colonne</u> della <u>Tabella delle frequenze</u> per tali 300 valori osservati della variabile X. **Svolgimento**: anticipiamo qui sotto il risultato ottenuto (i comandi Tabella-pivot sono riportati piu' sotto).

| n. ord. g.<br>(numero<br>giornaliero<br>di ordini) | frequenza<br>assoluta |
|----------------------------------------------------|-----------------------|
| 5                                                  | 1                     |
| 7                                                  | 2                     |
| 8                                                  | 2                     |
| 9                                                  | 7                     |
| 10                                                 | 18                    |
| 11                                                 | 15                    |
| 12                                                 | 30                    |
| 13                                                 | 25                    |
| 14                                                 | 27                    |
| 15                                                 | 37                    |
| 16                                                 | 24                    |
| 17                                                 | 25                    |
| 18                                                 | 19                    |
| 19                                                 | 17                    |
| 20                                                 | 16                    |
| 21                                                 | 12                    |
| 22                                                 | 7                     |
| 23                                                 | 8                     |
| 24                                                 | 3                     |
| 25                                                 | 4                     |
| 31                                                 | 1                     |
|                                                    | 300                   |

I valori osservati della variabile **n. ord. g.** sono  $\mathbf{N} = 300$ .

La prima colonna riporta solo  $\mathbf{n} = 21$  valori (dal piu' piccolo al piu' grande) che sono i valori osservati senza le ripetizioni degli stessi che si sono avute nei 300 dati. Tali ripetizioni sono riportate a fianco di ciascun valore  $\mathbf{x}_i$  (i=1,2,...,21) nella colonna delle **frequenze assolute** di tali valori  $\mathbf{x}_i$ 

La **frequenza assoluta** di un valore  $x_i$  (i=1,2,...,n) osservato di una variabile e' il <u>numero delle volte</u> che tale valore <u>si e' ripetuto</u> negli N dati osservati.

**Simboli**:  $\mathbf{n}_{i}$  = frequenza assoluta del valore  $\mathbf{x}_{i}$  (i=1,2,...,n).

**Domanda**: quando si ha che N = n ? Risposta:

quando ogni valore osservato non si e' mai ripetuto, ovvero

<u>quando</u> ogni valore osservato si e' osservato una sola volta e quindi tutti i valori osservati hanno avuto frequenza assoluta = 1), ovvero

quando tutti i valori osservati sono stati diversi tra loro.

Domanda: a quanto e' uguale la somma delle frequenze assolute? Risposta:

La somma delle frequenze assolute e' uguale al numero N dei valori osservati. Nel nostro caso degli ordini giornalieri, la somma delle frequenze assolute (nell'ultima riga della seconda colonna) e' uguale a 300 che e' proprio il numero totale dei valori osservati N = 300.

# **Simboli**: $\sum_i n_i = N$

Gli N valori osservati di una variabile si dicono Dati grezzi (come gia' visto), ma si dicono anche che sono N **realizzazioni della variabile** perche' di tutti i valori <u>possibili</u> della variabile sono quelli che si sono <u>realizzati</u> nelle N osservazioni della variabile stessa.

### COMANDI DI INIZILIZZAZIONE TABELLA-PIVOT

## COMANDI DI INIZILIZZAZIONE TABELLA-PIVOT:

Barra strumenti: INSERISCI

\_ Clik su icona *tabella-pivot* (in alto a sinistra di barra strumenti di *inserisci*)

\_ viene richiesto: di selezionare le righe e colonne occupate dal Data Base, e di specificare "nuovo foglio di lavoro" in cui verra' inizializzata la Tabella-pivot, cio' fatto:

<u>Se compare</u> il *layout-classico* di tabella-pivot (con i suoi campi-riga, campi o area dati, e campi-colonna) l'inizializzazione è terminata.

<u>Se non compare</u> il *layout-classico*: fare click-destro sul riquadro che compare, selezionare *opzioni tabellapivot*, selezionare *visualizza*, selezionare *layout-classico* che a questo punto compare e l'inizializzazione è terminata.

Il *layout-classico* e' costituito da tre aree: un'area a sinistra detta *campi-riga*, un'area in alto detta *campi-colonna*, ed un'area centrale detta *campi-valore*.

COMANDI TABELLA-PIVOT che danno le prime due colonne della Tabella delle frequenze di cui sopra

COMANDI TABELLA-PIVOT che danno le prime due colonne della tabella delle frequenze di cui sopra

Trascinamento nei *campi-riga* del nome **n. ord. g.** della variabile

Click destro su una riga qualsiasi (nei campi-riga) della tabella-pivot

Nel menù che compare, click su raggruppa

Nella finestra che compare, in "**raggruppa per**"<u>mettere "1"</u> (se non c'è già)

Trascinamento nei *campi-valore* del nome **n. ord. g.** della variabile

Click destro su una riga qualsiasi (nei campi-riga) della tabella-pivot

Nel menù che compare, click su "separa"

**RISULTATO:**una tabella con la <u>prima colonna</u> contenente i <u>valori della variabile</u> ordinati dal più piccolo al più grande senza le ripetizioni, e con la <u>seconda colonna</u> contenente le <u>frequenze assolute</u> di detti valori, che sono cioè le prime due colonne della tabella delle frequenze riprodotta sopra.

(e) ESERCIZIO: Si specifichino i valori numerici, ed il significato, dei principali indici statistici che si leggono direttamente dalla lettura delle prime due colonne Tabella delle frequenze: min, max, moda.

### Svolgimento.

Min = e' il minimo valore dei dati osservati della variabile **n. ord. g.**  $\rightarrow$  Min = 5

Max = e' il massimo valore dei dati osservati della variabile **n. ord. g.**  $\rightarrow$  Max = 31

Moda = e' quel valore dei dati osservati che si e' ripetuto piu' volte di tutti, cioe' il valore che ha avuto la massima frequenza assoluta  $\rightarrow$  Moda = 15 (perche' la sua frequenza assoluta 37 e' la piu' grande di tutte le frequenze assolute).

### (f) ESERCIZIO:

(1) Si determini il numero di ordini medio giornaliero.

(2) Si confronti il valore medio ottenuto con la media (=15) della variabile di Poisson che ha generato i 300 dati grezzi. **Svolgimento:** 

### (1) Comandi Excel:

= MEDIA(selezione delle celle che contengono i dati)  $\rightarrow$  media = 15,49333

= SOMMA(selezione delle celle che contengono i dati)/N → media = 4648/300 = 15,49333

(2) Confronto fra le due medie: si nota che la media dei dati grezzi e' una approssimazione della media della variabile di Poisson che ha generato i dati stessi. Sotto condizioni molto generali, e' molto alta la probabilita' che tanto piu' grande e' il numero N dei dati grezzi tanto meglio la media dei dati grezzi approssima la media della variabile che ha generato i dati stessi.